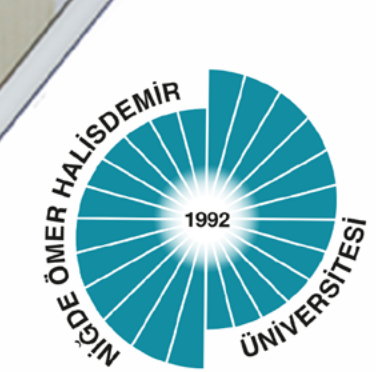

## T.C. NİĞDE ÖMER HALİSDEMİR ÜNİVERSİTESİ

# Uzaktan Eğitim Koordinatörlüğü

## GOOGLE CLASSROOM KULLANIM KILAVUZU

Mart - 2020

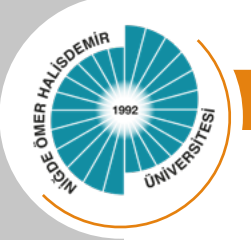

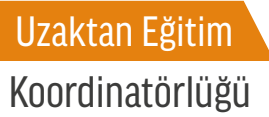

#### **Google Classroom Nedir?**

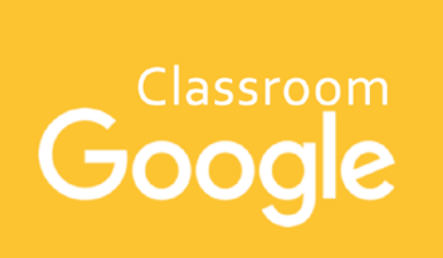

Google Classroom bir sanal sınıf uygulamasıdır. Öğretmenlerin kolayca ödev vermesini verimli bir şekilde geri bildirim sağlamasını ve öğrencileriyle kolayca iletişim kurmasını sağlayan bir uygulamadır. Google Classroom ile oluşturduğunuz sınıf üzerinden, ödev ve içerik klasörleri ile öğrenci ve öğretmen belgeleri kullanıcıların Google Drive hesapları üzerinde düzenli bir şekilde depolanmaktadır.

#### **Classroom ile Neler Yapılabilir?**

Öğretmenlerin sanal ortamda sınıf oluşturmasını sağlayan Google Classroom ile öğretmenler farklı dersler ve bu derslerin konularına göre sınıflar oluşturabilmektedir. Öğrencilerin sınıflara kayıt olmasını sağlayarak onlar ile duyuru paylaşımları, ödevler, soru oluşturarak onları değerlendirme ve bu paylaşımlarda soruları cevaplamak adına yorum alanı sağlamaktadır. Sınıflara birden fazla öğretmen atama işlemi sağlanarak birden fazla öğretmen ile de kullanılabilmektedir.

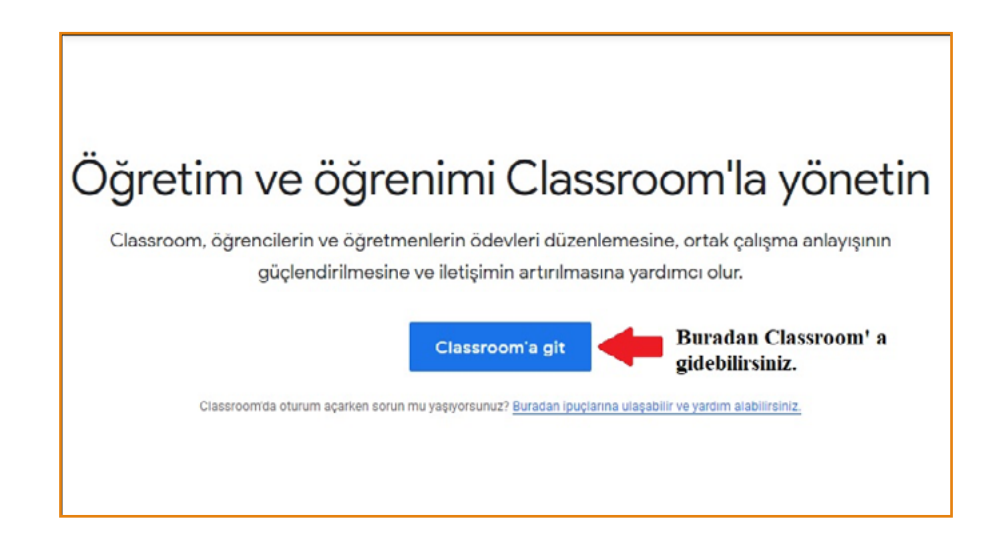

İnternet tarayıcınıza Classroom yazıp aradığınızda çıkan bağlantıya tıkladığınızda karşınıza yukarıdaki şekilde bir sayfa açılacaktır.

Bağlantıya buradan ulaşabilirsiniz: https://edu.google.com/intl/tr/products/classroom/?modal\_active=none

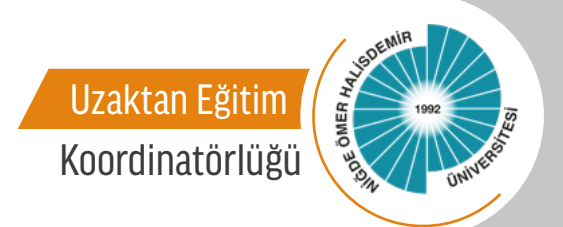

Bağlantıya tıkladığınızda sizi uygulamaya ulaştıracak Google oturum açma ekranı karşınıza çıkacaktır.

| Oturum aç<br>Google Hesabınızı kullanın<br>E-posta veya telefon<br>I Bu kısımda önceden<br>edinilen gmail hesabı<br>ile parola girilerek              |
|----------------------------------------------------------------------------------------------------|
| E-posta adresinizi mi unuttunuz? oturum açılır.<br>Bu bilgisayar sizin değil mi? Gizli oturum açmak için Misafir<br>modunu kullanın. Daha fazla bilgi |
| Hesap oluşturun İleri                                                                                                    |

Giriş yaptığınız da sizleri yandaki şekilde uygulamanın ana sayfası karşılayacaktır.

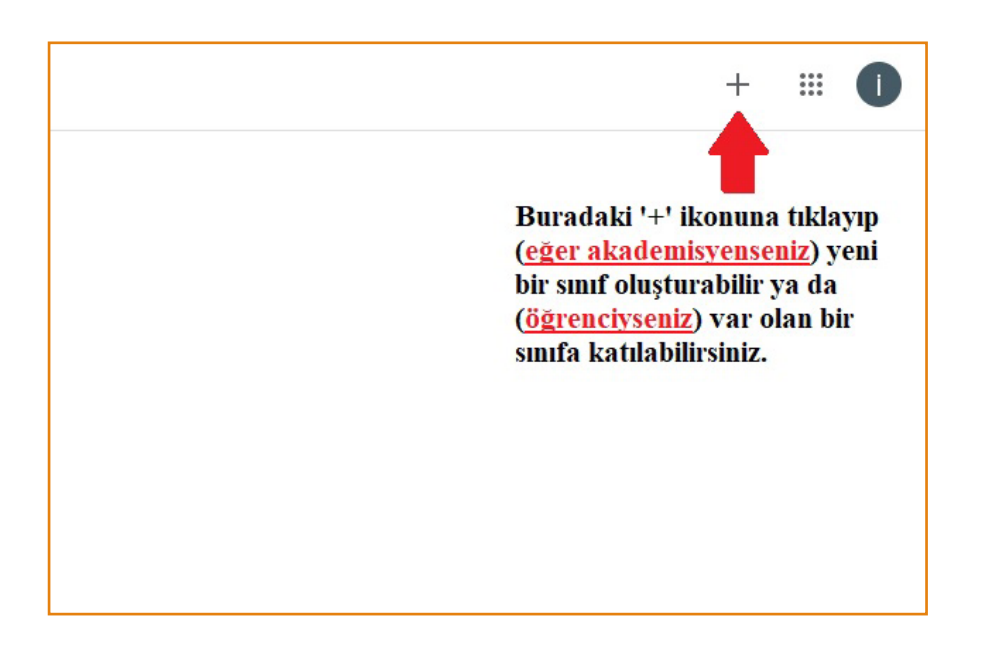

3

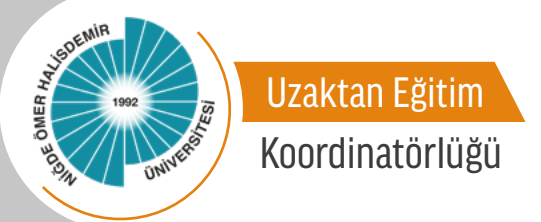

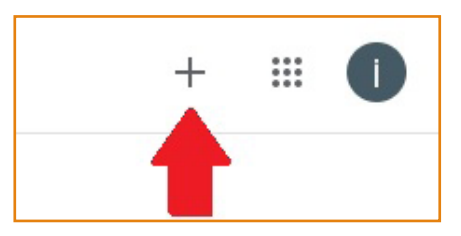

• Ana sayfa üzerinde sağ üst köşede yer alan + ikonu ile sınıf oluşturmaya veya bir sınıfa katılma işlemleri ile başlıyoruz.

• Eğer bir sınıfa öğrenci olarak katılmak istiyorsak bu adımda Sınıfa katıl alanı yardımı ile sınıf kodunu alana girerek girmek istediğiniz sınıfa dâhil olabilirsiniz.

• Eğer yeni bir sınıf oluşturmak istiyorsanız Sınıf oluştur alanından devam etmelisiniz. Sizlerden oluşturmak istediğiniz sınıfın adını, isteğe bağlı olarak bölümü ve konu bilgisini girmeniz istenmektedir.

• Artık sınıfınız oluşturmuştur. Sizleri sınıfınızın ana sayfası karşılayacaktır.

• Sınıf ana sayfasında sol üst köşede bulunduğunuz sınıf, orta kısımda ise paylaşımlarınız bulunduğu genel akış alanınız, sınıfınıza katılmış öğrencilerinizin kontrolü için Öğrenciler ve sınıf hakkındaki bilgileri içeren Hakkında menüleri yer almaktadır. Akış menüsünde iken sağ alt bölümde yer alan + ikonu yardımı ile öğrenciler ile paylaşımlar yapılabilmektedir.

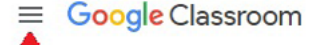

Bu kısımda ise Classroom menüsüne erişebilir; sınıflar, takvim, arşivlenmiş sınıflar, ayarlar sekmelerine ulaşabilirsiniz.

4

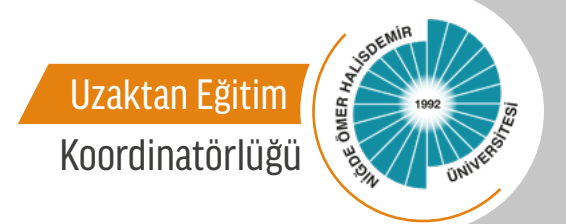

Kayıtlı bir dersiniz varsa açılan menüden seçebilirsiniz.

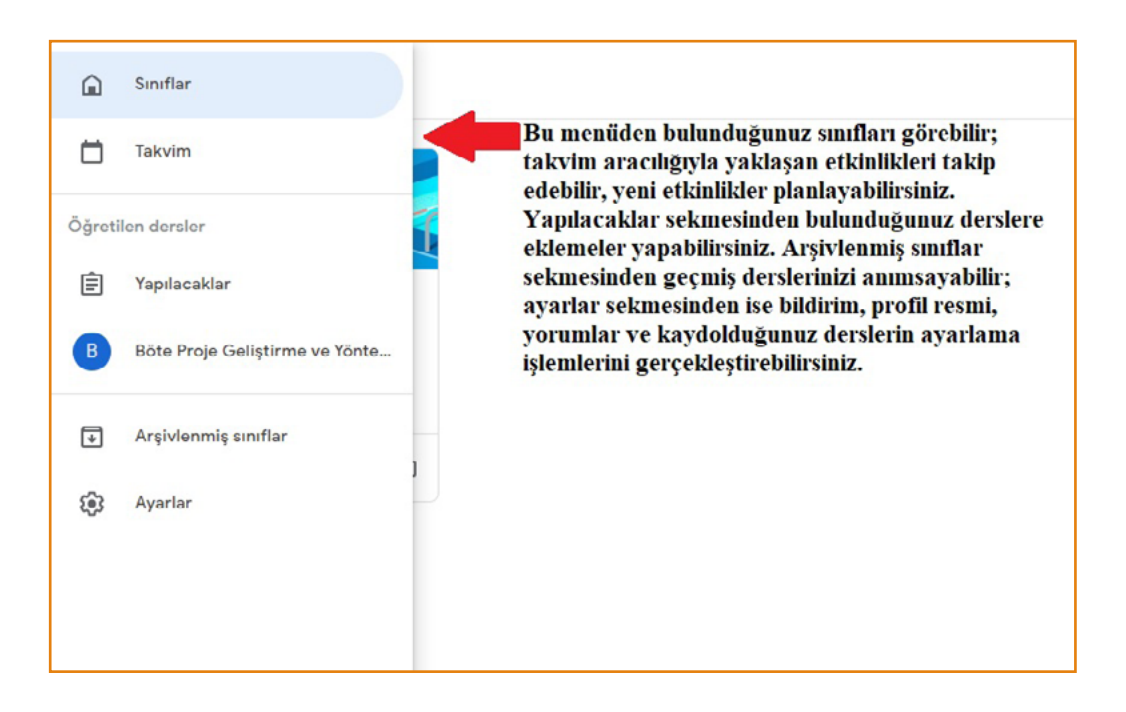

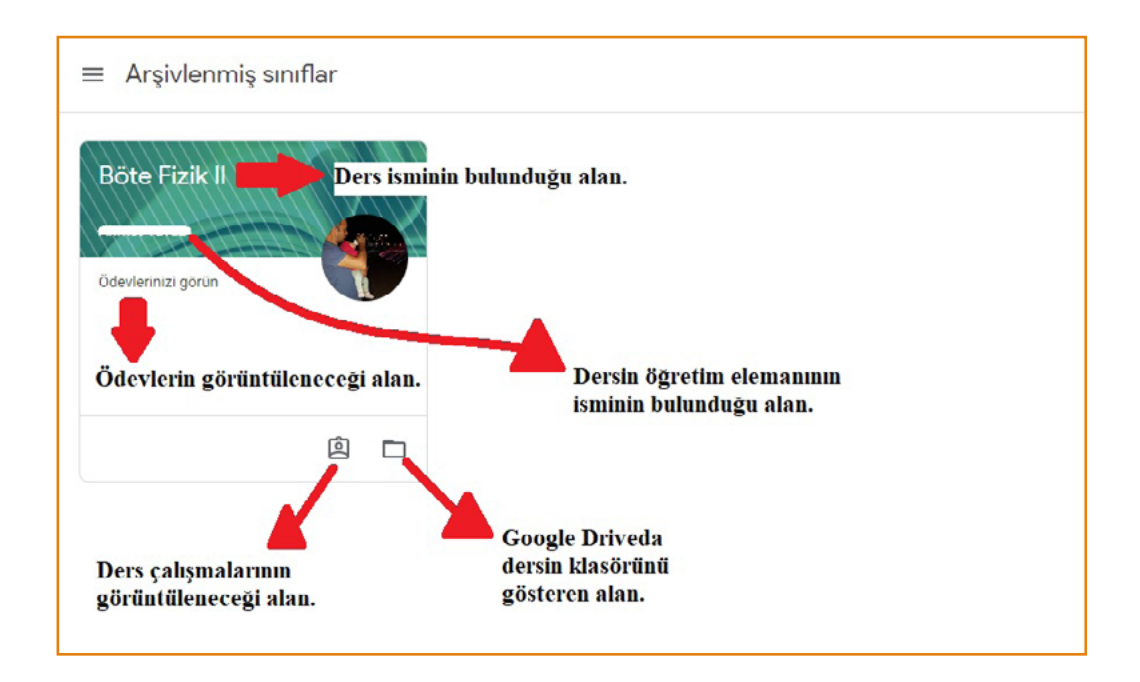

Görselde kayıtlı dersin olduğu durumda açılacak pencere örneği gösterilmiştir. Kayıtlı bir dersiniz bulunmuyorsa '+' ikonuna tıklayarak yeni bir ders oluşturabilirsiniz.

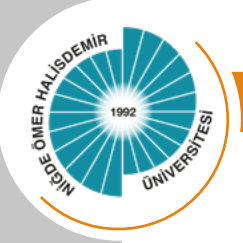

### Uzaktan Eğitim Koordinatörlüğü

| Sınıf oluştur       |                                           |
|---------------------|-------------------------------------------|
| Sinif adi (zoruniu) | Bu alana smif adu<br>yazmaniz gerekm      |
| Bölüm               | Bu alana bölüm is<br>ekleyebilirsiniz.    |
| Konu                | Bu alana konu isn<br>ekleyebilirsiniz.    |
| Oda                 | Bu alanda oda isn<br>belirleyebilirsiniz. |

Sınıf adı alanı doldurulması zorunlu diğer alanların doldurulması zorunlu değildir.

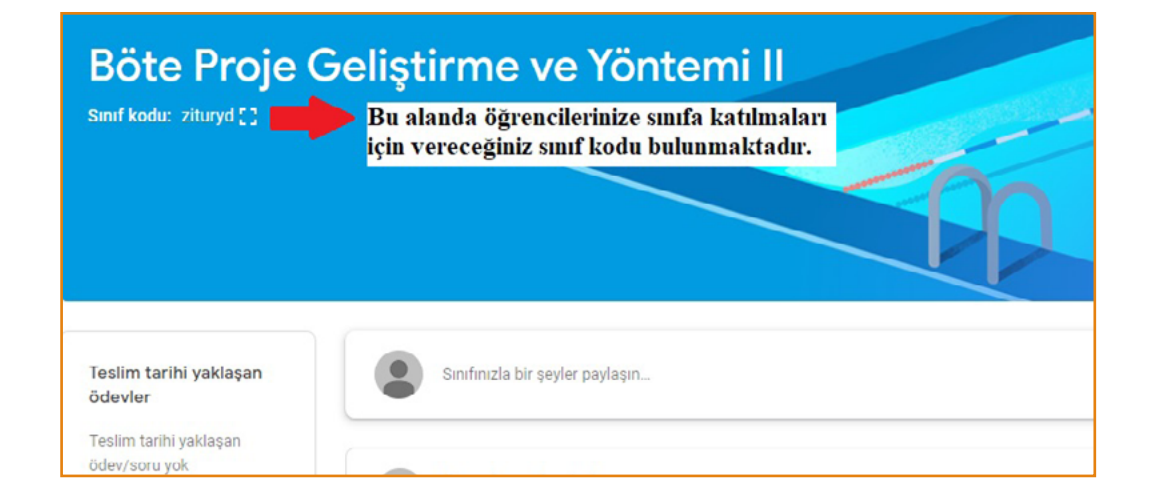

Örnek bir ders oluşturulduğu takdirde ilk açılış ekranı şekildeki gibi olacaktır.

Bu ekranda öğrencilerin derse dâhil olabilmeleri için oluşan sınıf kodu karşınıza çıkmaktadır. Bu kodu öğrencilerinizle paylaşarak derse katılmalarını sağlayabilirsiniz.

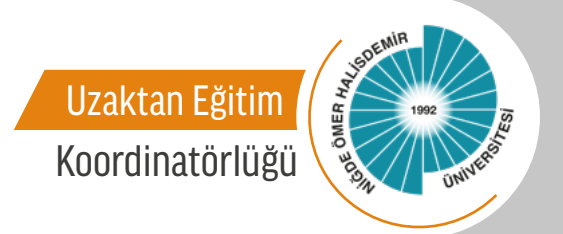

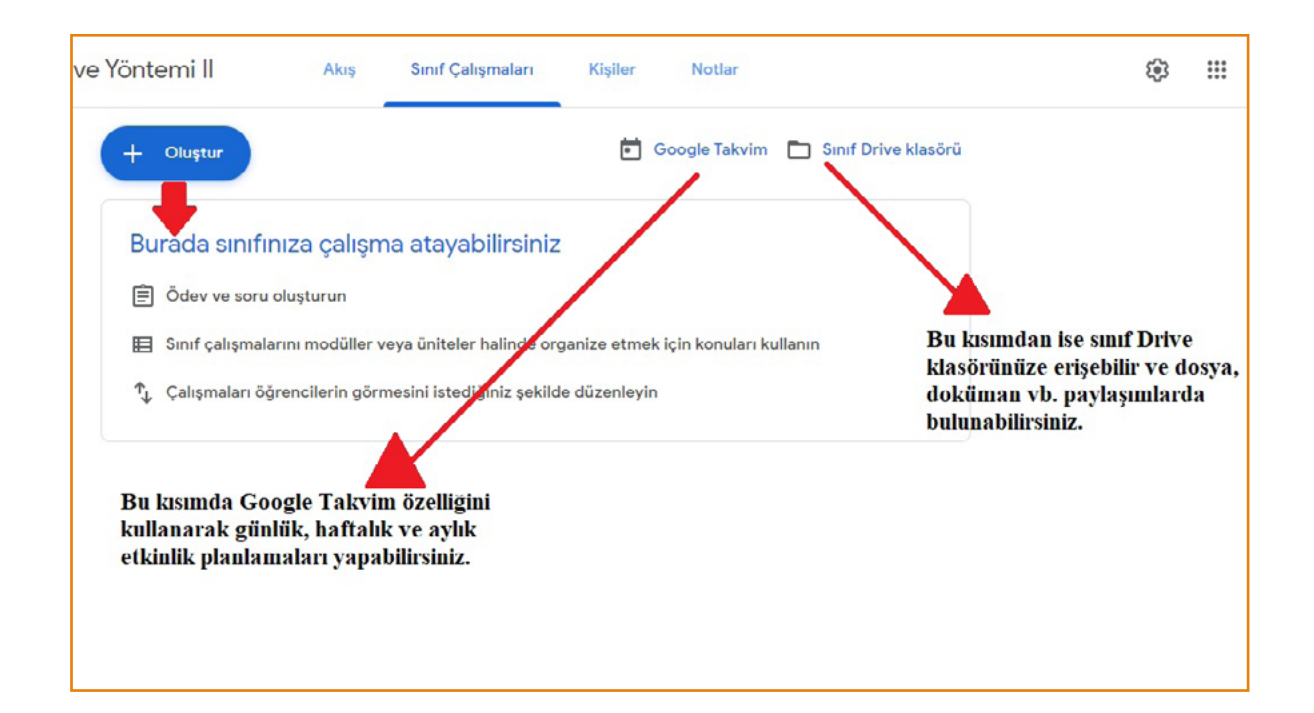

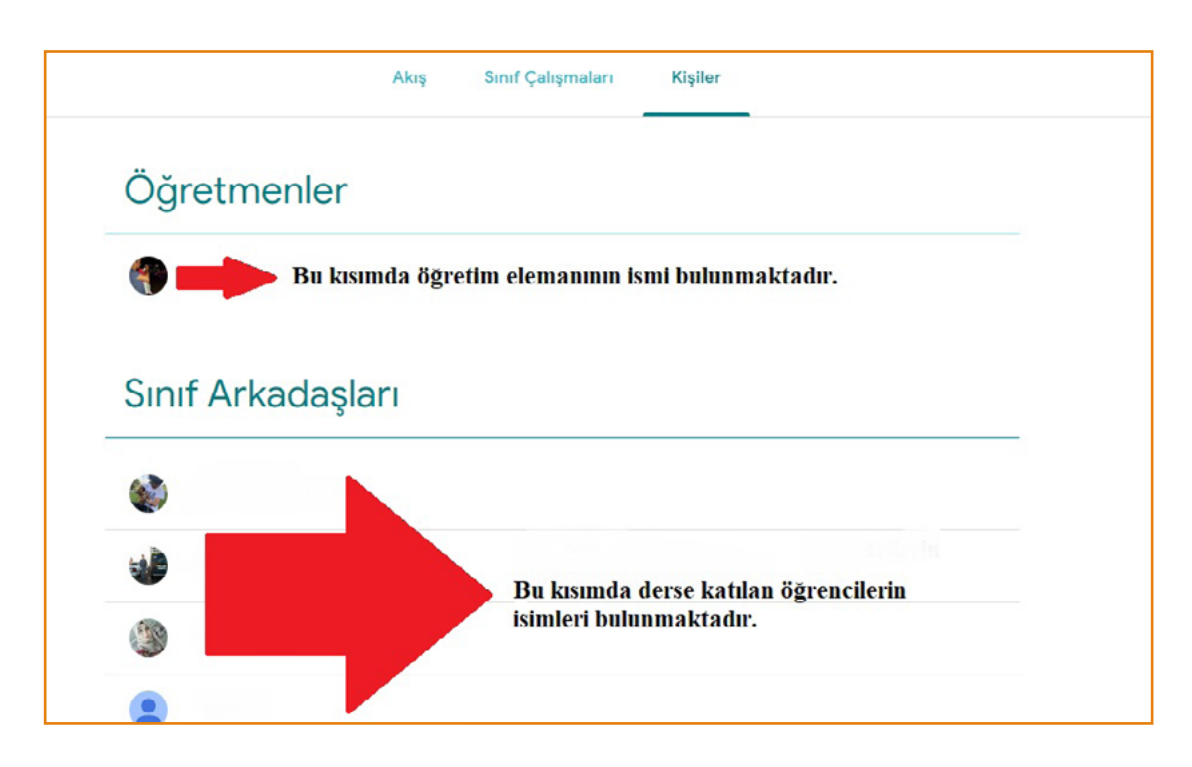

7

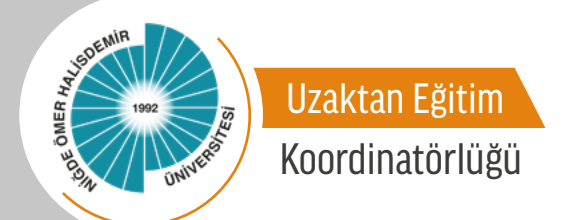

Şekilde kişiler sekmesinde kayıtlı olan öğretim elemanı (üstte), sınıf arkadaşları (öğrenciler)(altta) bulunmaktadır. Buradan sınıfa/ derse dâhil olan kişilerin listesi gözlemlenebilir.

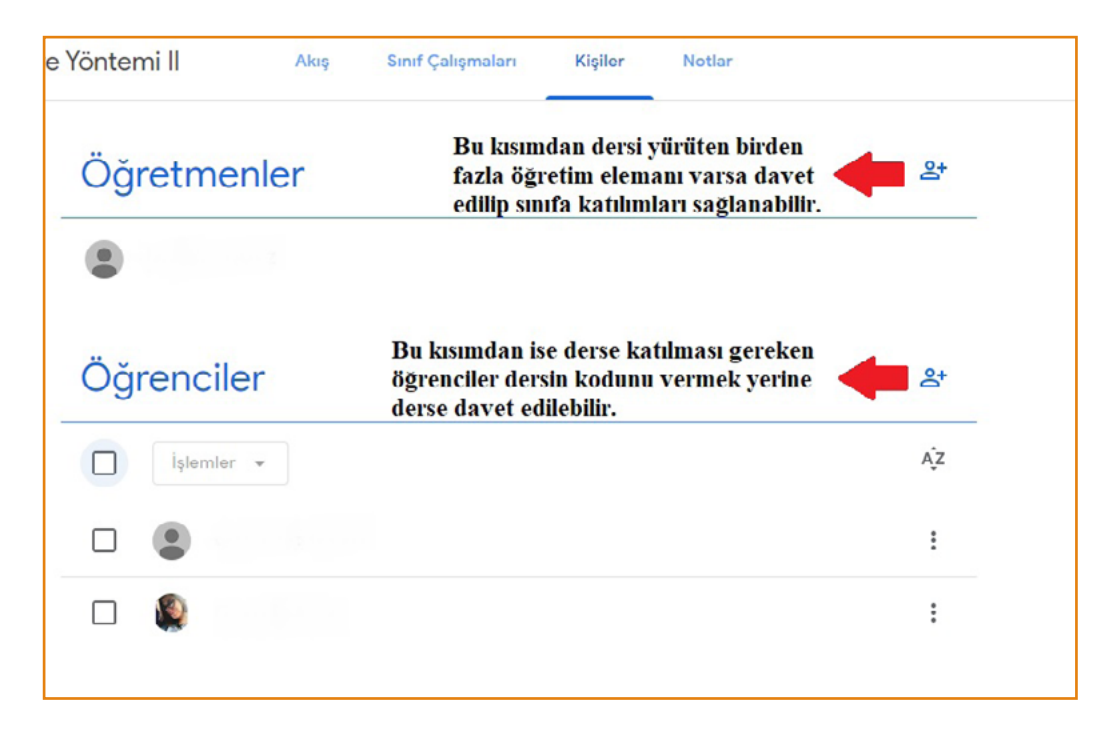

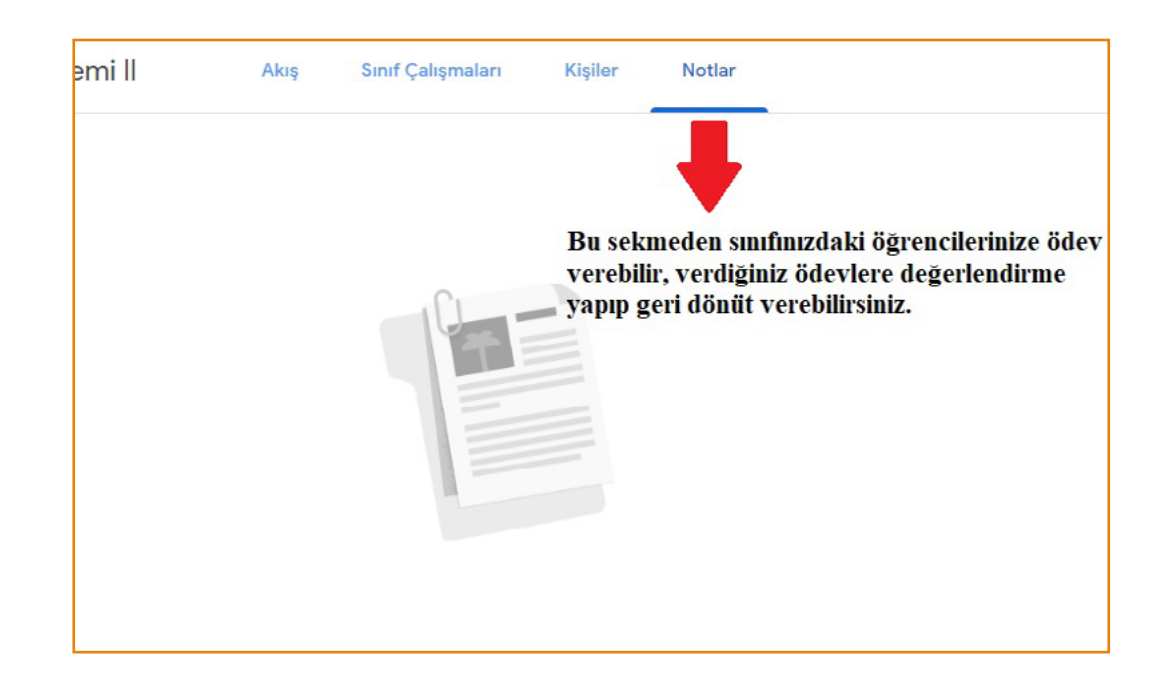

Notlar sekmesinden ise öğrencilerinize ödevler oluşturabilir, oluşturduğunuz ödevlere geri bildirimlerde bulunabilirsiniz.